## How to create your online profile

Mt Sima has a new webstore. This document outlines how to create a user profile. You can add family members and will all be connected under the same profile account.

## How to create a profile for yourself (and your family)

- 1) To access Mt Sima's New WebStore click the following link: https://mountsima.resortstore.net/en/catalogue/categories/
- 2) Click on 'Login or Register' located in the upper right hand corner

| English 🗸 Go              | 2       |           |   |        |                      | +) Logi   | in or register |
|---------------------------|---------|-----------|---|--------|----------------------|-----------|----------------|
|                           |         |           |   |        |                      | *         |                |
| <b>刘. 李. 4</b> * 14 *     | . 983×* | VERSION I |   | WYY JE |                      |           |                |
|                           |         |           |   |        |                      |           |                |
| Browse store <del>-</del> | Search  | Search    |   |        | Cart total: CA\$0.00 | View cart | •              |
| Home / Catego             | pries   |           |   |        |                      |           |                |
|                           |         | procenter | _ |        |                      |           |                |
|                           | 1       | SIMA      |   |        | UPH                  | IILL      |                |

3) Under Register, enter in your email and create a password, click 'Register'

| Register          |  |  |
|-------------------|--|--|
| mail address *    |  |  |
| xxxx@gmail.com    |  |  |
| assword *         |  |  |
| •••••             |  |  |
| onfirm password * |  |  |
|                   |  |  |
| Register          |  |  |

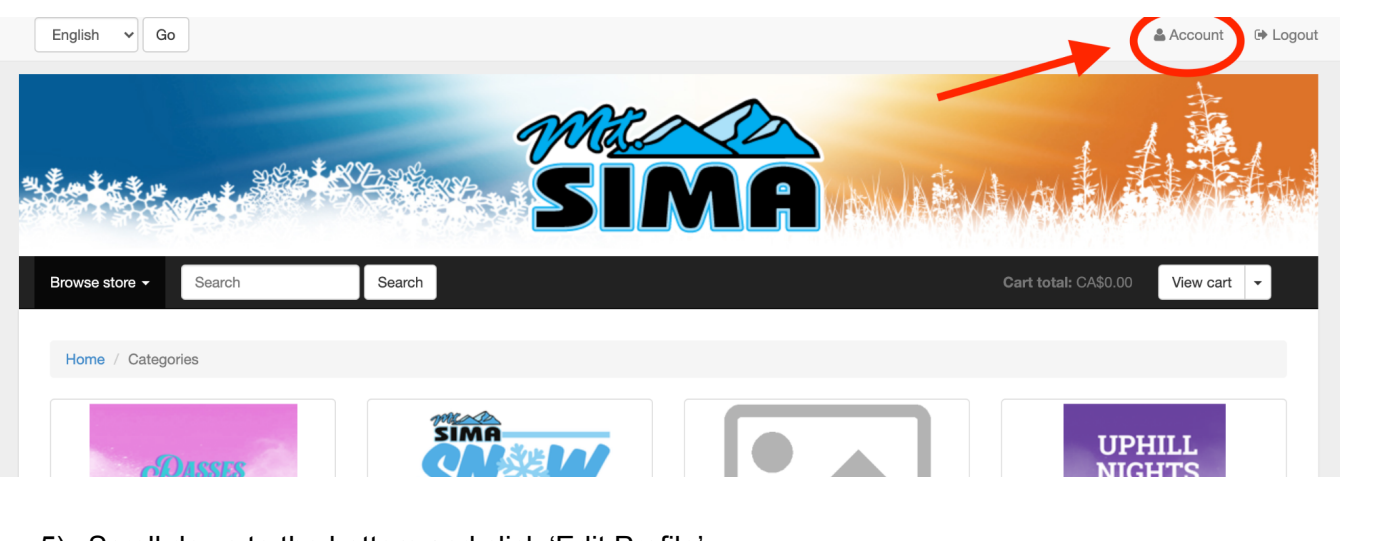

4) Click on 'Account' located in the upper right hand corner

5) Scroll down to the bottom and click 'Edit Profile'

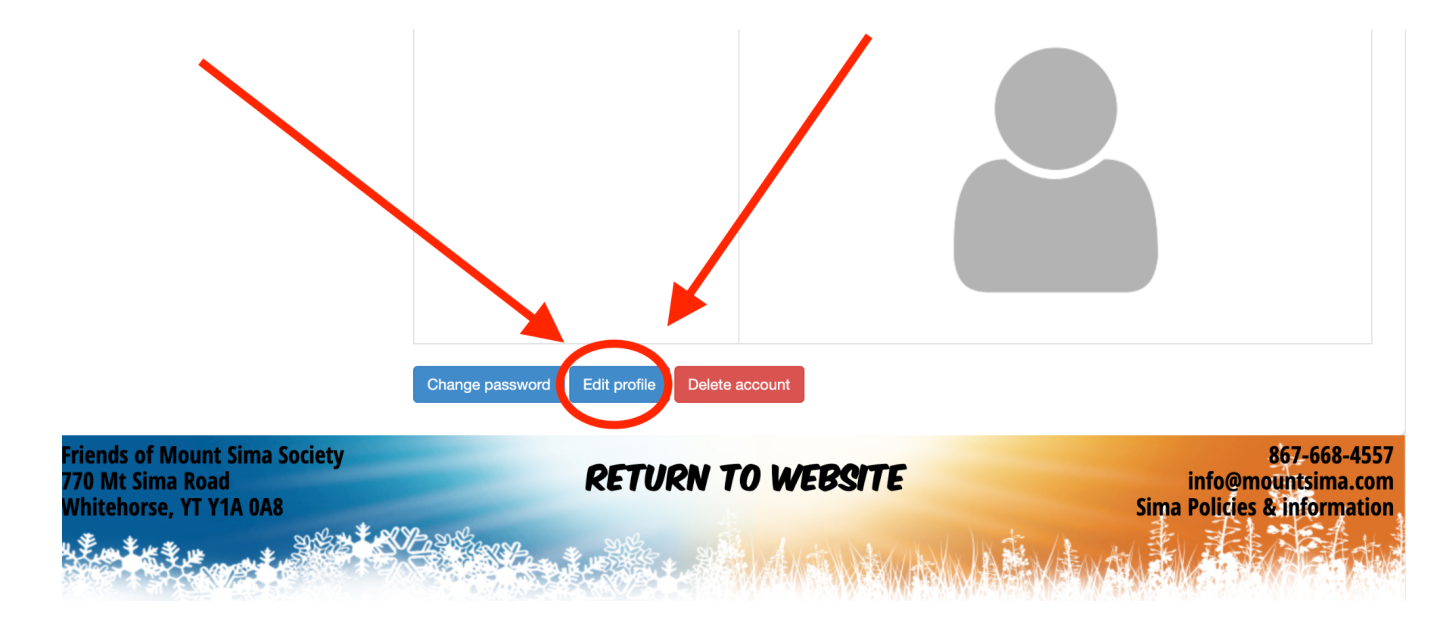

6) Enter in the required information regarding yourself and click 'Save'.

| Profile        | Edit Profile    |
|----------------|-----------------|
| Family         | Email addrace * |
| Order History  | xxx@gmail.com   |
| Address Book   | First name *    |
| Email History  | Amie            |
| Product Alerts | Last name *     |
| Notifications  | Sheppard        |
| Wieh Liete     | Birth date *    |

7) OPTIONAL: Add a profile for each of your family members -> Click 'Family' on the left hand column -> Add Family Member.

|                          | MAL<br>SIN      |
|--------------------------|-----------------|
| Browse store - Search    | Search          |
| Home / Account / Profile |                 |
| Profile                  | Profile         |
| Family                   | Account         |
| Order History            | Email address   |
| Address Book             | Date registered |
| Email History            | Profile         |
| Product Alerts           | Name            |
| Notifications            | Birth date      |
| Wish Lists               | Gender          |
|                          | Company         |
|                          | Address         |
|                          |                 |

8) Once your profile is created you can register for Bike time Slots. Wednesday 3-6PM OR 6-9PM. Every Other Saturday (from July 3rd) 12-3PM OR 3PM-6PM. Each slot is \$35.